Validazione Istanze Concorso ordinario personale Docente 2016

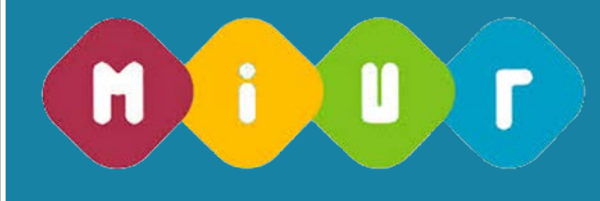

## VALIDAZIONE ISTANZE CONCORSO ORDINARIO PERSONALE DOCENTE 2016

# Manuale utente – validazione delle istanze di partecipazione

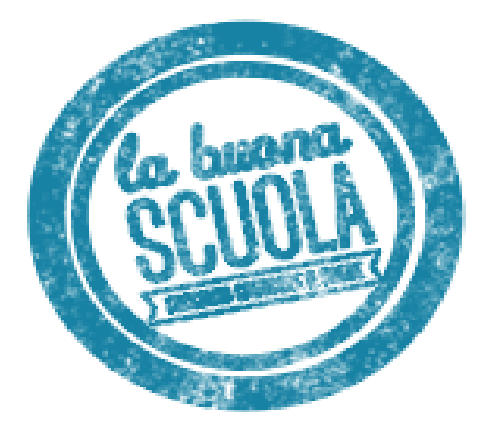

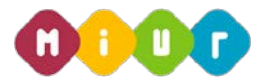

### 1 INTRODUZIONE ALL'USO DELLA GUIDA

La presente guida vuole rappresentare uno strumento informativo e un supporto operativo per gli utenti, dell'Ufficio Scolastico Regionale che per competenza, nell'ambito del concorso del personale docente valido per il triennio 2016-2018, dovranno gestire (verificare, validare, escludere) le domande di partecipazione al concorso ordinario presentate on line, per le procedure concorsuali del Sostegno, della scuola Infanzia e Primaria e della suola secondaria di I e II grado.

La guida è consultabile dal portale SIDI, selezionando l'apposito procedimento amministrativo.

### 2 PROCESSO DI VALIDAZIONE DELLA DOMANDA

Il processo di validazione delle domante prevede:

- 1. validazione puntuale dell'abilitazione
- 2. validazione puntuale della specializzazione in caso di sostegno
- 3. validazione massiva delle abilitazioni e delle specializzazioni non validate puntualmente
- 4. esclusione candidato per procedura concorsuale
- 5. esclusione candidato alla partecipazione al concorso
- 6. invio email esclusione
- 7. elenco esclusioni

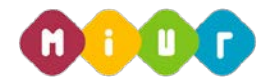

### 2.1 VALIDAZIONE PUNTUALE

L'utente accede alla applicazione Concorso Docenti 2016, selezionando come contesto, il proprio Ufficio scolastico regionale

| I tuoi servizi                   | [WebIntranet]                                                                       |
|----------------------------------|-------------------------------------------------------------------------------------|
| + Alunni                         | Intranet                                                                            |
| + Assistenza                     |                                                                                     |
| + Edilizia Scolastica            |                                                                                     |
| + Fascicolo Personale Scuola     | Attenzione                                                                          |
| + Formazione                     |                                                                                     |
| + Gestione Anno Scolastico       | Utilizzando le applicazioni di questo portale l'utente acconsente al monitorag      |
| + GESTIONE FINANZIARIO-CONTABILE | L'uso delle applicazioni deve essere limitato al solo scopo lavorativo              |
| + Gestione Utenze                | L uso non autorizzato delle applicazioni può essere oggetto di sanzioni amm         |
| + Governo e Controllo            | Eurzioni per la gestione della password Sidi                                        |
| + Polis                          | r unzioni per la gestione dena password sidi                                        |
| Reclutamento Personale Scuola    | Si segnala agli utenti di porre estrema attenzione alle funzioni di gestione        |
| DiffusioneTelematica Graduatorie | recupero password (altre informazioni)                                              |
| Reclutamento                     |                                                                                     |
| Convocazioni                     | In evidenza                                                                         |
| Concorso personale docente 2016  |                                                                                     |
| Rilevazioni                      | (31 marzo 2016) Aggiornamento coordinate bancarie su SIDI                           |
| + Area retribuzioni e fisco      | piattaforma applicativa, denominata "Pago in Rete"( <b>nota prot. n. 4653 de</b>    |
| + Applicazioni MEF               | telematici di pagamento, legati ai contributi richiesti per gli alunni frequenta    |
| + Servizi Accessori              | strumenti (carta di credito, addebito in conto corrente, bollettino postale on      |
| + Denunce di Infortunio INAIL    | Al fine di consentire alle scuole di ricevere gli incassi dei pagamenti telemat     |
| + Buona Scuola                   | a tal fine si richiede alle SSVV di <b>verificare la correttezza e l'aggiorname</b> |
| + Altre                          | Gestione Anno Scolastico => Rete Scolastica => Patrimonio Inimobilian               |
|                                  | (31 marzo 2016) Rilevazione Assenze Personale Scolastico T.I. e T.D.                |

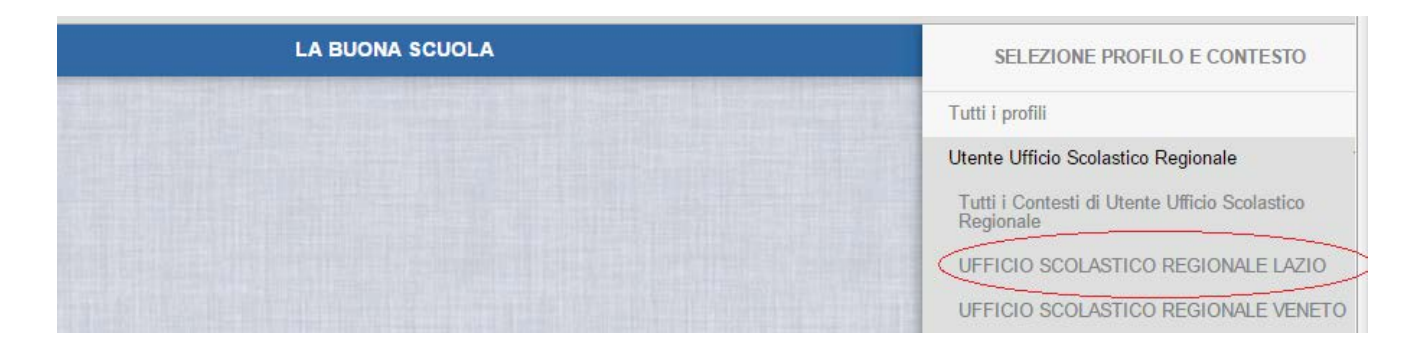

e seleziona la funzione di "convalida puntuale"

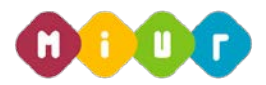

| MENÙ FUNZIONI - BUONA SCUOLA | LA BUONA SCUOLA |
|------------------------------|-----------------|
| Validazione puntuale         |                 |
| Validazione Massiva          |                 |
| Esclusione                   |                 |
| Visualizza Esclusione        |                 |
|                              |                 |

Il sistema consente di ricercare tutte le abilitazioni e le specializzazioni delle domande di sua competenza, per effettuare la verifica, la convalida e l'eventuale variazione di convalida.

L'utente deve selezionare:

- la procedura concorsuale (obbligatoria)
- la modalità di ricerca tra 'Ricerca per singolo candidato' o in alternativa la 'Ricerca per procedura concorsuale' (selezione obbligatoria)

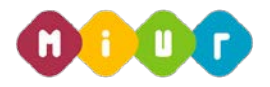

#### Ricerca per singolo candidato

L' utente può impostare il codice fiscale (completo) ovvero le iniziali del cognome e del nome (almeno i primi tre caratteri di entrambi) e selezionare il bottone ricerca.

| Validazione Puntuale                                          |                                            |   |
|---------------------------------------------------------------|--------------------------------------------|---|
| <ul> <li>Convalida Puntuale</li> </ul>                        |                                            |   |
|                                                               |                                            |   |
| Ricerca per singolo candidato 🖲 Ricerca per procedura concors | uale 🔘                                     |   |
| Procedura concorsuale                                         | seleziona procedura<br>seleziona procedura | ۲ |
| Codice fiscale                                                | Secondaria I e II grado<br>Sostegno        |   |
| Cognome                                                       | Infanzia e Primaria                        |   |
| Nome                                                          |                                            |   |
|                                                               |                                            |   |
|                                                               |                                            |   |

Il sistema propone un elenco di codici fiscali dal quale selezionare quello interessato ed il bottone elenco procedure.

| Regione re                       | Regione responsabile della procedura concorsuale: LAZIO Procedura concorsuale : Secondaria I e II grado |                |         |      |  |  |  |  |  |
|----------------------------------|----------------------------------------------------------------------------------------------------|----------------|---------|------|--|--|--|--|--|
| Visualizza 10 🔹 righe per pagina |                                                                                                    |                |         |      |  |  |  |  |  |
|                                  | Regione destinataria della domanda                                                                      | Codice Fiscale | Cognome | Nome |  |  |  |  |  |
| LAZIO                            |                                                                                                    |                |         |      |  |  |  |  |  |
| LAZIO .                          |                                                                                                    |                |         |      |  |  |  |  |  |
| •                                | LAZIO ·                                                                                                 |                |         |      |  |  |  |  |  |
| Visualizza                       | Visualizzate righe da 1 a 3 di 3 righe                                                                  |                |         |      |  |  |  |  |  |

Elenco procedure

L'elenco visualizza le informazioni di insegnamento, abilitazione e stato di validazione. Nel caso si sia selezionata la procedura concorsuale del sostegno tra le informazioni in elenco ci sono anche le specializzazioni dichiarate per l'insegnamento (Infanzia, primaria, Secondaria di I grado e secondaria di II grado) e lo stato di validazione.

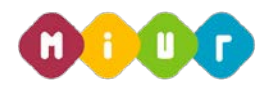

| Regione | Regione responsabile della procedura concorsuale : LAZIO Procedura concorsuale : Secondaria I e II grado Codice Fiscale : CRDDNI66B56E958U Nominativo : CIARDI DIANA |                                                              |                              |                  |                                |  |  |  |  |  |
|---------|----------------------------------------------------------------------------------------------------|--------------------------------------------------------------|------------------------------|------------------|--------------------------------|--|--|--|--|--|
| Visuali | zza 10 🔻 righe per pagina                                                                                                    |                                                              |                              |                  | Filtra                         |  |  |  |  |  |
|         | Classe di concorso                                                                                                    | Titolo di abilitazione                                       | Stato convalida abilitazione | Tipo validazione | Download                       |  |  |  |  |  |
|         | A063 - Tecnologie musicali                                                                                                    | DIPLOMA DI II LIVELLO DI EDUCAZIONE MUSICALE (D.M. 137/2007) | Validata USR                 | Puntuale         | Download Domanda Concorso      |  |  |  |  |  |
| Visuali | zzate righe da 1 a 1 di 1 righe                                                                                                    |                                                              |                              | P                | rimo Precedente 1 Successivo U |  |  |  |  |  |
|         |                                                                                                    |                                                              |                              |                  |                                |  |  |  |  |  |
|         |                                                                                                    |                                                              |                              |                  |                                |  |  |  |  |  |
| Visua   | lizza abilitazione Export in e                                                                                                    | xxcel                                                        |                              |                  |                                |  |  |  |  |  |

Ciò che è validato da sistema non è di nuovo "validabile", ciò che non è validato, può essere validato puntualmente dalla USR. In ogni caso le informazioni di abilitazione e di specializzazione sono visualizzabili.

#### Regione responsabile della procedura concorsuale

| Visualiz | zza <mark>10 🔹</mark> righe per pagina |       |
|----------|----------------------------------------|-------|
|          | Classe di concorso                     |       |
| ۲        | A063 - Tecnologie musicali             | DIPLO |
| Visualiz | zzate righe da 1 a 1 di 1 righe        |       |
|          |                                        |       |
|          |                                        |       |
|          |                                        |       |
| Visual   | lizza abilitazione Export in e         | xcel  |

L'utente seleziona la riga dell'insegnamento di interesse ed il bottone Visualizza abiliazione ed il sistema propone la pagina con le inforrmazioni di abilitazione inserite da istanza.

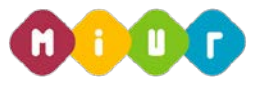

| Regione responsabile della procedura concorsuale |                                                              |
|--------------------------------------------------|--------------------------------------------------------------|
| Insegnamento/classe di concorso/tipo posto       | Tecnologie musicali                                          |
| Codice fiscale                                   |                                                              |
| Cognome                                          |                                                              |
| Nome                                             |                                                              |
| Data nascita                                     | 22/07/19                                                     |
| Provincia di nascita                             | AL                                                           |
| Titolo                                           | DIPLOMA DI II LIVELLO DI EDUCAZIONE MUSICALE (D.M. 137/2007) |
| Votazione conseguita                             | 24/30                                                        |
| Istituzione e luogo conseguimento del titolo     | ente                                                         |
| Data del conseguimento del titolo                | 11/06/2014                                                   |
| Stato abilitazione                               | Da Validare                                                  |
| Presenza in GaE/GI                               | NO                                                           |
| Validazione USR                                  | NO                                                           |
| Data validazione                                 |                                                              |
| POSSESSO SPECIALIZZAZIONE - concorso.pdf         | Documentazione                                               |
| Convalida titolo di accesso                      |                                                              |

Indietro

A fondo pagina sono visualizzate le informazioni di validazione:

Data di validazione da sistema, se presente in GaE / GI

Data di validazione da USr, se validata da USR

E le informazioni per validare

Tipo e nome del documento di Attestato di autocertificazione (se presentato con l'istanza); accanto al nome il link del download per visionare la documentazine

ovvero

Luogo ove risiede se dichiarato in alternativa all'upload.

Nel caso di procedura concorsuale di sostegno l'utente ha a disposizione anche il bottone di "visualizzazione specializzazione"; l'utete seleziona la riga dell'insegnamento di interesse ed il bottone Visualizza specializzazione ed il sistema propone la pagina con le inforrmazioni di specializzazione inserite da istanza.

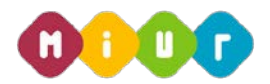

Regione responsabile della procedura concorsuale : LAZIO Procedura concorsuale : Sostegno Codice Fiscale : CRDDNI66B56E958U Nominativo : CIARDI DIANA

| Visualizza 10 🔻 righe per pagina Fil |                                                                                                    |                           |              |  |              |  |                           |  |  |
|--------------------------------------|----------------------------------------------------------------------------------------------------|---------------------------|--------------|--|--------------|--|---------------------------|--|--|
|                                      | Classe di concorso Titolo di abilitazione Stato convalida abilitazione Specializzazione Stato convalida specializzazione Tipo validazione |                           |              |  |              |  |                           |  |  |
| 0                                    | ADMM - Scuola Secondaria I grado                                                                                                    | CORSO SPECIALE ABILITANTE | Validata GRD |  | Non Presente |  | Download Domanda Concorso |  |  |
| Visua                                | Visualizzate righe da 1 a 1 di 1 righe Primo Precedente 1 Successivo Ultimo                                                               |                           |              |  |              |  |                           |  |  |

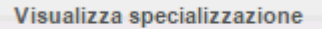

A fondo pagina sono visualizzate le informazioni di validazione:

Data di validazione da sistema, se validatata da sistema

Data di validazione da USr, se validata da USR

E le informazioni per validare

Tipo e nome del documento di Attestato di autocertificazione (se presentato con l'istanza); accanto al nome il link del download per visionare la documentazione

Ovvero

Luogo ove risiede se dichiarato in alternativa all'upload.

#### 🐔 👌 Validazione Puntuale

| <ul> <li>Visualizza specializzazione</li> </ul>  |                            |
|--------------------------------------------------|----------------------------|
|                                                  |                            |
| Regione                                          | LAZIO                      |
| Insegnamento di sostegno richiesto               | Sostegno - D.L. 26/05/1998 |
| Codice fiscale                                   | Γ "                        |
| Cognome                                          | D17                        |
| Nome                                             |                            |
| Data nascita                                     | 23/11/19                   |
| Provincia di nascita                             | VC                         |
| Modalità di conseguimento della specializzazione | D.L. 26/05/1998            |
| Votazione della specializzazione                 | 100/100                    |
| Istituzione e luogo conseguimento del titolo     |                            |
| Data del conseguimento del titolo                | 2016-03-23                 |
| Stato                                            | Da Validare                |
| Validazione Graduatoria                          | NO                         |
| Validazione USR                                  | NO                         |
| Data validazione                                 |                            |
| Pdf presentanto dall'aspirante                   | Documentazione             |
| Convalida titolo di accesso                      |                            |
| Indietro                                         |                            |

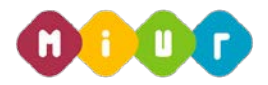

Il bottone 'Convalida titolo di accesso' (attivo solo in caso di abilitazione non convalidata) consente alla USR di validare la specializzazione una volta verificata la documentazione. Ogni convalida può essere annullata e NON IMPEDISCE UNA SUCCESIVA ESCLUSIONE.

Qualora l'abilitazione sia già validata dalla USR, nella mappa di visualizzazione sarà evidenziata in apposita sezione la convalida avvenuta e sarà attivo il solo bottone "Annulla convalida"

L'annulla convalida cancella l'operazione di convalida e ripristina la situazione alo stato precedente.

#### Validazione Puntuale

|                                                  | A 12 YO M REPORT OF A DESCRIPTION OF A DESCRIPTION OF A D |
|--------------------------------------------------|----------------------------------------------------------------------------------------------------|
| Visualizza abilitazione                          |                                                                                                    |
|                                                  |                                                                                                    |
|                                                  |                                                                                                    |
| Regione responsabile della procedura concorsuale | LAZIO                                                                                                    |
| Insegnamento/classe di concorso/tipo posto       | Tecnologie musicali                                                                                                    |
| Codice fiscale                                   |                                                                                                    |
| Cognome                                          |                                                                                                    |
| Nome                                             |                                                                                                    |
| Data nascita                                     | 22/07/1!                                                                                                    |
| Provincia di nascita                             | AL                                                                                                    |
| Titolo                                           | DIPLOMA DI II LIVELLO DI EDUCAZIONE MUSICALE (D.M. 137/2007)                                                                                                    |
| Votazione conseguita                             | 24/30                                                                                                    |
| Istituzione e luogo conseguimento del titolo     | ente                                                                                                    |
| Data del conseguimento del titolo                | 11/06/2014                                                                                                    |
| Stato abilitazione                               | Validata USR                                                                                                    |
| Presenza in GaE/GI                               | NO                                                                                                    |

SI 31/03/2016

Documentazione

Validazione USR Data validazione POSSESSO SPECIALIZZAZIONE - concorso.pdf

Annulla Convalida Indietro

RTI : HP Enterprise Services Italia S.r.I. – Selex ES S.p.A.

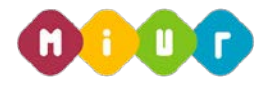

#### Ricerca per procedura concorsuale

L'utente sceglie l'insegnamento dalla tendina popolata dai soli insegnamenti previsti per la regione e per la procedura concorsuale impostata e seleziona il bottone ricerca.

| <ul> <li>Convalida Puntuale</li> <li>Ricerca per singolo candidato          <ul> <li>Ricerca per singolo candidato              <li>Ricerca per procedura concorsuale              </li> <li>Procedura concorsuale</li> <li>Secondaria I e II grado              </li> <li>Insegnamento/classe di concorso/tipo posto</li> <li>Insegnamento/classe di concorso/tipo posto</li> <li>Lingue e culture straniere negli istituti di istruzione secondaria di II grado (Cinese)<br/>Tecnologie musicali<br/>Lingua italiana per discenti di lingua straniera<br/>Strumento musicale negli istituti di istruzione secondaria di II grado (Clarinetto)</li> </li></ul> </li> </ul>         | Convalida Puntuale                                                  |                                                                                                    |
|----------------------------------------------------------------------------------------------------|---------------------------------------------------------------------|----------------------------------------------------------------------------------------------------|
| Ricerca per singolo candidato  Ricerca per procedura concorsuale  Procedura concorsuale Insegnamento/classe di concorso/tipo posto Stato procedura Stato procedura Stato procedura Stato procedura Stato procedura Strumento musicale negli istituti di istruzione secondaria di Il grado (Cinese) Tecnologie musicali Strumento musicale negli istituti di istruzione secondaria di Il grado (Clarinetto)                                                                                                    |                                                                     |                                                                                                    |
| Ricerca per singolo candidato  Ricerca per procedura concorsuale  Procedura concorsuale  Insegnamento/classe di concorso/tipo posto  Stato procedura  Stato procedura  Stato procedura  Stato procedura  Stato procedura  Stato procedura  Stato procedura  Stato procedura  Stato procedura  Stato procedura  Stato procedura  Ricerca per procedura concorsuale  Ricerca per procedura concorsuale  Secondaria l e II grado   Lingue e culture straniere negli istituti di istruzione secondaria di II grado (Cinese)  Tecnologie musicali  Lingua italiana per discenti di lingua straniera  Strumento musicale negli istituti di istruzione secondaria di II grado (Clarinetto) |                                                                     |                                                                                                    |
| Procedura concorsuale       Secondaria I e II grado         Insegnamento/classe di concorso/tipo posto <ul> <li>Lingue e culture straniere negli istituti di istruzione secondaria di II grado (Cinese)</li> <li>Tecnologie musicali</li> <li>Lingua italiana per discenti di lingua straniera</li> <li>Strumento musicale negli istituti di istruzione secondaria di II grado (Clarinetto)</li> </ul>                                                                                                    | Ricerca per singolo candidato 🔘 Ricerca per procedura concorsuale 🖲 |                                                                                                    |
| Insegnamento/classe di concorso/tipo posto                                                                                                    | Procedura concorsuale                                               | Secondaria I e II grado 🔹                                                                                                    |
| Stato procedura Lingue e culture straniere negli istituti di istruzione secondaria di Il grado (Cinese) Tecnologie musicali Lingua italiana per discenti di lingua straniera Strumento musicale negli istituti di istruzione secondaria di Il grado (Clarinetto)                                                                                                    | 1                                                                   |                                                                                                    |
| Stato procedura       Lingue e culture straniere negli istituti di istruzione secondaria di II grado (Cinese)         Tecnologie musicali       Lingua italiana per discenti di lingua straniera         Strumento musicale negli istituti di istruzione secondaria di II grado (Clarinetto)                                                                                                    | insegnamento/classe of concorso/tipo posto                          |                                                                                                    |
| Strumento musicale negli istituti di istruzione secondaria di II grado (Clarinetto)                                                                                                    | Stato procedura                                                     | Lingue e culture straniere negli istituti di istruzione secondaria di II grado (Cinese)<br>Tecnologie musicali<br>Lingua italiana per discenti di lingua straniera |
|                                                                                                    |                                                                     | Strumento musicale negli istituti di istruzione secondaria di Il grado (Clarinetto)                                                                                |

Il sistema propone un elenco di codici fiscali che hanno presentato la domanda per l'insegnamento scelto con accanto le informazioni di abilitazione e stato di validazione. Nel caso si sia selezionata la procedura concorsuale del sostegno tra le informazioni in elenco ci sono anche le specializzazioni dichiarate per l'insegnamento (Infanzia, primaria, Secondaria di I grado e secondaria di II grado) e lo stato di validazione.

| Ricer  | Ricerca Annulla<br>egione responsabile della procedura concorsuale : LAZIO Procedura concorsuale : Secondaria I e II grado |                            |         |      |                                                                                                   |                                                                    |                                    |                        |                               |
|--------|----------------------------------------------------------------------------------------------------|----------------------------|---------|------|---------------------------------------------------------------------------------------------------|--------------------------------------------------------------------|------------------------------------|------------------------|-------------------------------|
| Visual | izza 10 ▼ righe pe<br>Regione<br>destinataria della<br>domanda                                                             | r pagina<br>Codice fiscale | Cognome | Nome | Insegnamento/classe di concorso/tipo<br>posto                                                     | Titolo di abilitazione                                             | Stato<br>convalida<br>abilitazione | Tipo<br>validazione    | Filtra                        |
| 0      | LAZIO                                                                                                    |                            |         |      | A063 - Tecnologie musicali                                                                        | DIPLOMA DI II LIVELLO DI<br>EDUCAZIONE MUSICALE (D.M.<br>137/2007) | Validata USR                       | Puntuale               | Download Domanda Concorso     |
| 0      | LAZIO                                                                                                    |                            |         |      | A023 - Lingua italiana per discenti di lingua<br>straniera                                        | CORSO SPECIALE ABILITANTE                                          | Validata USR                       | Massiva con<br>riserva | Download Domanda Concorso     |
|        | LAZIO                                                                                                    |                            |         |      | AC55 - Strumento musicale negli istituti di<br>istruzione secondaria di II grado (Clarinetto)     | DIPLOMA DI DIDATTICA DELLA<br>MUSICA                               | Da Validare                        |                        | Download Domanda Concorso     |
|        | LAZIO                                                                                                    |                            |         |      | Al24 - Lingue e culture straniere negli istituti<br>di istruzione secondaria di II grado (Cinese) | CORSO SPECIALE ABILITANTE                                          | Esclusa                            |                        | Download Domanda Concorso     |
| Visual | izzate righe da 1 a 4 di 4                                                                                                 | l righe                    |         |      |                                                                                                   |                                                                    |                                    | Primo P                | recedente 1 Successivo Ultimo |

Ciò che è validato da sistema non è di nuovo "validabile", ciò che non è validato, può essere validato puntualmente dalla USR. In ogni caso le informazioni di abilitazione e di specializzazione sono visualizzabili.

| RTI · HP | Enternrise | Services | Italia | Srl - | Selex | ES S  | nΔ   |
|----------|------------|----------|--------|-------|-------|-------|------|
| NH.HF    | Lineipiise | SEIVICES | nalia  | 5.1.1 | SEIEX | L0 0. | р.н. |

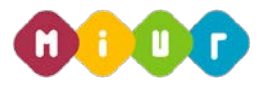

L'utente seleziona la riga dell'insegnamento di interesse ed il bottone 'Visualizza abiliazione' ed il sistema propone la pagina con le inforrmazioni di abilitazione inserite da istanza.

A fondo pagina sono visualizzate le informazioni di validazione:

Data di validazione da sistema, se presente in GaE/GI

Data di validazione da USr, se validata da USR

E le informazioni per validare

Tipo e nome del documento di Attestato di autocertificazione (se presentato con l'istanza); accanto al nome il link del download per visionare la documentazine

Ovvero

Luogo ove risiede se dichiarato in alternativa all'upload.

| Regione responsabile della procedura concorsuale |                                                              |
|--------------------------------------------------|--------------------------------------------------------------|
| Insegnamento/classe di concorso/tipo posto       | Tecnologie musicali                                          |
| Codice fiscale                                   |                                                              |
| Cognome                                          |                                                              |
| Nome                                             |                                                              |
| Data nascita                                     | 22/07/19                                                     |
| Provincia di nascita                             | AL                                                           |
| Titolo                                           | DIPLOMA DI II LIVELLO DI EDUCAZIONE MUSICALE (D.M. 137/2007) |
| Votazione conseguita                             | 24/30                                                        |
| Istituzione e luogo conseguimento del titolo     | ente                                                         |
| Data del conseguimento del titolo                | 11/06/2014                                                   |
| Stato abilitazione                               | Da Validare                                                  |
| Presenza in GaE/GI                               | NO                                                           |
| Validazione USR                                  | NO                                                           |
| Data validazione                                 |                                                              |
| POSSESSO SPECIALIZZAZIONE - concorso.pdf         | Documentazione                                               |
| Convalida titolo di accesso                      |                                                              |

Indietro

Il bottone 'Convalida titolo di accesso' (attivo soo in caso di abilitazione non convalidata) consente alla USR di validare l'ablitazione una volta verificata la documentazione. Ogni convalida può essere annullata e NON IMPEDISCE UNA SUCCESIVA ESCLUSIONE.

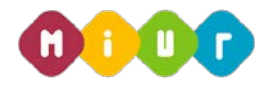

Qualora l'abilitazione sia già validata dalla USR, nella mappa di visualizzazione sarà evidenziata in apposita sezione la convalida avvenuta e sarà attivo il solo bottone "Annulla convalida"

| Validazione Puntuale                             |                                                              |
|--------------------------------------------------|--------------------------------------------------------------|
| <ul> <li>Visualizza abilitazione</li> </ul>      |                                                              |
|                                                  |                                                              |
|                                                  |                                                              |
| Regione responsabile della procedura concorsuale | LAZIO                                                        |
| Insegnamento/classe di concorso/tipo posto       | Tecnologie musicali                                          |
| Codice fiscale                                   |                                                              |
| Cognome                                          |                                                              |
| Nome                                             |                                                              |
| Data nascita                                     | 22/07/1!                                                     |
| Provincia di nascita                             | AL                                                           |
| Titolo                                           | DIPLOMA DI II LIVELLO DI EDUCAZIONE MUSICALE (D.M. 137/2007) |
| Votazione conseguita                             | 24/30                                                        |
| Istituzione e luogo conseguimento del titolo     | ente                                                         |
| Data del conseguimento del titolo                | 11/06/2014                                                   |
| Stato abilitazione                               | Validata USR                                                 |
| Presenza in GaE/GI                               | NO                                                           |
| Validazione USR                                  | SI                                                           |
| Data validazione                                 | 31/03/2016                                                   |
| POSSESSO SPECIALIZZAZIONE - concorso.pdf         | Documentazione                                               |
| Annulla Convalida                                |                                                              |

L'annulla convalida cancella l'operazione di convalida e ripristina la situazione alo stato precedente.

Nel caso di procedura concorsuale di sostegno l'utente ha a disposizione anche il bottone di "Visualizzazione specializzazione"; l'utete seleziona la riga dell'insegnamento di interesse ed il bottone Visualizza specializzazione ed il sistema propone la pagina con le inforrmazioni di specializzazione inserite da istanza.

| Reg | one responsabile della procedura conco | orsuale : LAZIO Procedura concorsu | ale : Sostegno Codice Fiscale : | CRDDNI66B56E958U | Nominativo : CIARDI DIANA        |                  |                                |
|-----|----------------------------------------|------------------------------------|---------------------------------|------------------|----------------------------------|------------------|--------------------------------|
| Vis | ualizza 10 🔻 righe per pagina          |                                    |                                 |                  |                                  |                  | Filtra                         |
|     | Classe di concorso                     | Titolo di abilitazione             | Stato convalida abilitazione    | Specializzazione | Stato convalida specializzazione | Tipo validazione | Download                       |
| 0   | ADMM - Scuola Secondaria I grado       | CORSO SPECIALE ABILITANTE          | Validata GRD                    |                  | Non Presente                     |                  | Download Domanda Concorso      |
| Vis | ualizzate righe da 1 a 1 di 1 righe    |                                    |                                 |                  |                                  | Primo            | Precedente 1 Successivo Ultimo |

RTI : HP Enterprise Services Italia S.r.I. – Selex ES S.p.A.

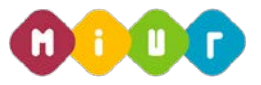

#### Visualizza specializzazione

A fondo pagina sono visualizzate le informazioni di validazione:

Data di validazione da sistema, se validatata da sistema

Data di validazione da USr, se validata da USR

E le informazioni per validare

#### 🕷 🛛 Validazione Puntuale

| Ŧ | Visualizza specializzazione                      |                            |
|---|--------------------------------------------------|----------------------------|
|   |                                                  |                            |
|   |                                                  |                            |
|   | Regione                                          | LAZIO                      |
|   | Insegnamento di sostegno richiesto               | Sostegno - D.L. 26/05/1998 |
|   | Codice fiscale                                   | Γ                          |
|   | Cognome                                          | <b>5</b> 17                |
|   | Nome                                             | 1                          |
|   | Data nascita                                     | 23/11/19                   |
|   | Provincia di nascita                             | VC                         |
|   | Modalità di conseguimento della specializzazione | D.L. 26/05/1998            |
|   | Votazione della specializzazione                 | 100/100                    |
|   | Istituzione e luogo conseguimento del titolo     |                            |
|   | Data del conseguimento del titolo                | 2016-03-23                 |
|   | Stato                                            | Da Validare                |
|   | Validazione Graduatoria                          | NO                         |
|   | Validazione USR                                  | NO                         |
|   | Data validazione                                 |                            |
|   | Pdf presentanto dall'aspirante                   | Documentazione             |
|   | Convalida titolo di accesso                      |                            |
|   | Indietro                                         |                            |

Tipo e nome del documento di Attestato di autocertificazione (se presentato con l'istanza); accanto al nome il link del download per visionare la documentazione

Ovvero

Luogo ove risiede se dichiarato in alternativa all'upload.

Il bottone 'Convalida titolo di accesso' (attivo solo in caso di abilitazione non convalidata) consente alla USR di validare la specializzazione una volta verificata la documentazione. Ogni convalida può essere annullata e NON IMPEDISCE UNA SUCCESIVA ESCLUSIONE.

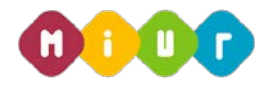

#### 2.2 CONVALIDA MASSIVA

In questa fase l'USR può decidere di valdare massivamente tutte le abilitazioni e tutte le specializzazioni non ancora validate da sistema, ovvero da USR ovvero già Escluse.

La convalida massiva consentirà alla USR di far partecipare in candidato alla procedura concorsuale lasciando però la possibilità di effettuare le verifiche necessarie ad un momento successivo.

Il sistema propone la maschera di filtro con la quale l'utente può impostare la procedura concorsuale (obbligatoria) ed eventualmente l'insegnamento.

|                                                                                        | LA BUONA SCUOLA |                                               | UTENTE UFF |
|----------------------------------------------------------------------------------------|-----------------|-----------------------------------------------|------------|
| n Validazione Massiva                                                                  |                 |                                               |            |
|                                                                                        |                 |                                               |            |
| Procedura concorsuale<br>Insegnamento/classe di concorso/tipo posto<br>Ricerca Annulla |                 | seleziona procedura<br>seleziona insegnamento | T          |
| Il sistema propone l'elenco dei candidati con:                                         |                 |                                               |            |
| codice fiscale, nominativo, codice fiscale, insegnamento,                              |                 |                                               |            |
| abilitazione con accanto lo stato di validazione                                       |                 |                                               |            |
| specializzazione (in caso di sostegno) con accanto lo stato                            | di validazione  |                                               |            |

RTI : HP Enterprise Services Italia S.r.I. – Selex ES S.p.A.

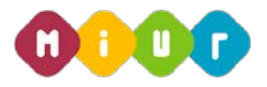

| Procedura concorsuale<br>Insegnamento/classe di cor | ncorso/tipo posto   |                | Infanzia e Primaria                                                                                |                    |                   |
|-----------------------------------------------------|---------------------|----------------|----------------------------------------------------------------------------------------------------|--------------------|-------------------|
| Ricerca Annulla<br>Regione : LAZIO Procedur         | ra concorsuale : In | ıfanzia e Prir | naria                                                                                              |                    |                   |
| Visualizza 10 🔻 righe                               | per pagina          |                |                                                                                                    | Filtra             |                   |
| Codice fiscale                                      | Cognome             | Nome           | Titolo di abilitazione                                                                             | Stato convalida    | Tipo validazione  |
|                                                     |                     |                | DIPLOMA DI MATURITA' MAGISTRALE E TITOLI SPERIMENTALI EQUIPARATI (CONSEGUITI ENTRO L'A.S. 2001/02) | Da Validare        |                   |
|                                                     |                     | 1.00           | DIPLOMA DI LICEO PSICO-PEDAGOGICO INDIRIZZO PEDAGOGICO-SOCIALE EX CM.1/02/1991 N.27                | Da Validare        |                   |
| Visualizzate righe da 1 a 2                         | di 2 righe          |                |                                                                                                    | Primo Precedente 1 | Successivo Ultimo |

Poiché la validazione è per singolo dettaglio (abilitazione e specializzazione sono due validazioni separate), il sistema potrebbe proporre righe di insegnamento dove una delle due è validata ed una no. In questo caso il sistema validerà con riserva il solo titolo ancora non validato.

L'utente seleziona il bottone Validazione massiva' ed il sistema registra la validazione e torna in elenco con le informazioni modificate e la possibilità di esportare la convalida avvenuta in excel.

| Regione : LAZIO Procedu     | a concorsuale : In | ifanzia e Pri | maria                                                                                              |                    |                     |
|-----------------------------|--------------------|---------------|----------------------------------------------------------------------------------------------------|--------------------|---------------------|
| Visualizza 10 🔻 righe       | per pagina         |               |                                                                                                    | Filtra             |                     |
| Codice fiscale              | Cognome            | Nome          | Titolo di abilitazione                                                                             | Stato convalida    | Tipo validazione    |
| -                           |                    |               | DIPLOMA DI MATURITA' MAGISTRALE E TITOLI SPERIMENTALI EQUIPARATI (CONSEGUITI ENTRO L'A.S. 2001/02) | Validata USR       | Massiva con riserva |
|                             |                    |               | DIPLOMA DI LICEO PSICO-PEDAGOGICO INDIRIZZO PEDAGOGICO-SOCIALE EX CM.1/02/1991 N.27                | Validata USR       | Massiva con riserva |
| Visualizzate righe da 1 a 2 | di 2 righe         |               |                                                                                                    | Primo Precedente 1 | Successivo Ultimo   |

Export in excel

ATTENZIONE : l'elenco iniziale delle abilitazioni / specializzazioni è per stato di validazione = "DA VALIDARE"; il riepilogo è disponibile solo al termine della operazione di convalida massiva. E' consigliabile in questa fase, al termine dell' elaborazione, fare sempre un export in excel.

Attenzione, la validazione massiva non interviene in nessun caso sui titoli di abilitazione e specializzazioni già convalidati da sistema, da USR o esclusi.

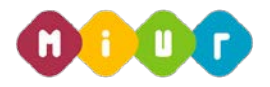

#### 2.3 ESCLUSIONE

La USR può avere la necessità di escludere dalla partecipazione al concorso il candidato per tutti gli insegnamenti per i quali ha richiesto di partecipare oppure per uno solo di questi.

L'utente accede alla funzione di Esclusione e digita il codice fiscale e seleziona il bottone Ricerca.

| E MENÙ FUNZIONI   | LA BUONA SCUOLA | SIMONE RONC<br>Utente Ufficio scolastico regionale - Ufficio scolastico regionale laz |
|-------------------|-----------------|---------------------------------------------------------------------------------------|
| ▲ Esclusione      |                 |                                                                                       |
| - Ricerca pratica |                 |                                                                                       |
|                   |                 | ж.<br>                                                                                |
| Codice fiscale    |                 | -                                                                                     |
| Cognome           |                 |                                                                                       |
| Nome              |                 |                                                                                       |
| Ricerca Annulla   |                 |                                                                                       |
|                   |                 |                                                                                       |

Il sistema propone l'elenco degli insegnamenti ordinati per procedura concorsuale , per cui ha presentato domanda il candidato.

#### Codice fiscale Cognome Nome

Esclusione sulla singola procedura concorsuale 🖲 Esclusione su intera posizione anagrafica 🔘

| Visual | izza <mark>10 🔹 righe per pagina</mark>                                                        |                                   |                              |                  | Filtra                           |
|--------|------------------------------------------------------------------------------------------------|-----------------------------------|------------------------------|------------------|----------------------------------|
|        | Insegnamento/ classe di concorso/ tipo posto                                                   | Titolo abilitazione               | Stato convalida abilitazione | Specializzazione | Stato convalida specializzazione |
| ۲      | AC55 - Strumento musicale negli istituti di istruzione secondaria di II grado (Clarinetto)     | DIPLOMA DI DIDATTICA DELLA MUSICA | Da Validare                  |                  | Non Presente                     |
| ۲      | AI24 - Lingue e culture straniere negli istituti di istruzione secondaria di II grado (Cinese) | CORSO SPECIALE ABILITANTE         | Esclusa                      |                  | Non Presente                     |
| Visual | izzate righe da 1 a 2 di 2 righe                                                               |                                   |                              | Primo            | Precedente 1 Successivo Ultimo   |

#### Esclusione intera posizione anagrafica

L'utente seleziona la modalità di 'Esclusione per posizione anagrafica' ed il sistema propone l'elenco delle procedure senza possibilità di ulteriore selezione ed il bottone di esclusione.

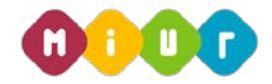

#### Esclusione sulla singola procedura concorsuale 🔘 Esclusione su intera posizione anagrafica 🔘

| Visualizza   | 10 🔹 righe pe         | er pagina                                                                                                    |                                        |                   |
|--------------|-----------------------|----------------------------------------------------------------------------------------------------|----------------------------------------|-------------------|
|              | Ins                   | egnamento/ classe di conco                                                                                                    | rso/ tipo posto                        | Titolo abil       |
| A            | C55 - Strumento mu    | usicale negli istituti di istruzior                                                                                                    | ne secondaria di II grado (Clarinetto) | DIPLOMA DI DIDATT |
| AI2          | 24 - Lingue e culture | e straniere negli istituti di istru                                                                                                    | zione secondaria di II grado (Cinese)  | CORSO SPECIA      |
| Visualizzate | e righe da 1 a 2 di j | 2 righe                                                                                                    |                                        |                   |
| Escludi      | Visualizza            | Invia Email Esclusione                                                                                                    | Invia Email Esclusione Annullata       | Annulla           |
|              | 1144 20000 125        | The second second |                                        |                   |

L'utente seleziona il bottone di escludi.

| MENU FUNZIONI                                                                   | LA BUONA SCUOLA                                                             | SIMUNE KUNCA<br>Utente ufficio scolastico regionale - ufficio scolastico regionale lazio |
|---------------------------------------------------------------------------------|-----------------------------------------------------------------------------|------------------------------------------------------------------------------------------|
| Esclusione                                                                      |                                                                             |                                                                                          |
| Conferma esclusione                                                             |                                                                             |                                                                                          |
| Motivazione<br>Protocollo<br>Data del provvedimento di esclusione<br>Jpload Pdf | Docente gia' di ruolo 2345 01/04/2016 Scegli file   modelloF24semuraffy.pdf |                                                                                          |
| Conferma Annulla                                                                |                                                                             |                                                                                          |
| WILLIAM PROPERTY AND INCOMENTS                                                  |                                                                             |                                                                                          |
|                                                                                 |                                                                             |                                                                                          |
|                                                                                 |                                                                             |                                                                                          |
|                                                                                 |                                                                             |                                                                                          |
|                                                                                 |                                                                             |                                                                                          |
|                                                                                 |                                                                             |                                                                                          |
|                                                                                 |                                                                             |                                                                                          |
|                                                                                 |                                                                             |                                                                                          |
| ogzip tu di giz                                                                 | tchDomandePartelog                                                          |                                                                                          |

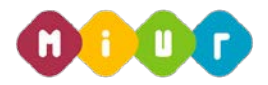

Il sistema consente di selezionare da tendina la motivazione, di digitare il numero di protocollo e la data del decreto di esclusione e offre la possibilità di eseguire l'upload del decreto in formato pdf.. TUTTE LE INFORMAZIONI SONO OBBLIGATORIE.

L'utente seleziona il bottone di conferma ed il sistema registra e torna alla pagina di elenco con il dettaglio della registrazione ed il tasto di INVIO EMAIL.

L' INVIO EMAIL consente di inviare al candidato la mail di notifica dell'avvenuta esclusione, completa di motivazione, dati del decreto e documento. La USR deve inviare la mail ad ogni esclusione effettuata e confermata affinché il candidato sia consapevole della sua esclusione dalla partecipazione al concorso.

#### Esclusione per singola procedura concorsuale

L'utente seleziona la modalità di esclusione per procedura concorsuale ed il sistema propone l'elenco delle procedure con possibilità di ulteriore selezione ed il bottone di esclusione.

Esclusione sulla singola procedura concorsuale 🖲 Esclusione su intera posizione anagrafica 🔍

| Visualizza 10 🔻 righe per pagina       |                                                                                               |                                  |  |  |  |  |  |  |  |  |  |
|----------------------------------------|-----------------------------------------------------------------------------------------------|----------------------------------|--|--|--|--|--|--|--|--|--|
|                                        | Insegnamento/ classe di concorso/ tipo posto                                                  | Titolo abilitazione              |  |  |  |  |  |  |  |  |  |
| ۲                                      | AC55 - Strumento musicale negli istituti di istruzione secondaria di Il grado (Clarinetto)    | ) DIPLOMA DI DIDATTICA DELLA MU: |  |  |  |  |  |  |  |  |  |
| $\odot$                                | AI24 - Lingue e culture straniere negli istituti di istruzione secondaria di II grado (Cinese | e) CORSO SPECIALE ABILITANTE     |  |  |  |  |  |  |  |  |  |
| Visualizzate righe da 1 a 2 di 2 righe |                                                                                               |                                  |  |  |  |  |  |  |  |  |  |
| Esclu                                  | di Visualizza Invia Email Esclusione Invia Email Esclusione Annulla                           | ata Annulla                      |  |  |  |  |  |  |  |  |  |
|                                        |                                                                                               |                                  |  |  |  |  |  |  |  |  |  |

L'esclusione avviene nello stesso modo, con l'inserimento delle informazioni di esclusione e l'invito ad inviare la mail. Le motivazioni di esclusione naturalmente sono congruenti con il tipo di esclusione.

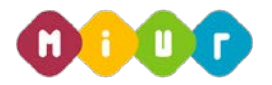

#### 2.4 Annullamento esclusione

L'USR può annullare l'esclusione registrata accedendo di nuovo alla pagina di visualizzazione elenco, dopo aver digitato il codice fiscale del candidato escluso.

L'utente seleziona la modalità candidato ed il bottone annulla esclusione ed il sistema cancella le informazioni di decreto e l'eventuale pdf allegato.

Dalla maschera di dettaglio della registrazione il candidato seleziona il tasto di INVIO EMAIL annullamento, che consente di inviare al candidato la mail di notifica dell'avvenuta cancellazione della esclusione, completa dei dati del decreto con il quale era avvenuta l'esclusione ora cancellata

L' USR deve inviare la mail ad ogni annullamento esclusione effettuato e confermato affinché il candidato sia consapevole che la sua esclusione non è più valida.

#### 2.5 Visualizza esclusione

L'utente accede alla funzione ed il sistema produce un elenco di codici fiscali ed insegnamenti per i quali è stata registrata una esclusione dalla USR che ha acceduto e fino alla data odierna.

|          | ù funzioni                             |         | LA BUONA SCUOLA |                                                                                                   |                              |                       |                                      | SIMONE RONCA<br>UTENTE UFFICIO SCOLASTICO REGIONALE - UFFICIO SCOLASTICO REGIONALE LAZIO |                                                |            |            |
|----------|----------------------------------------|---------|-----------------|---------------------------------------------------------------------------------------------------|------------------------------|-----------------------|--------------------------------------|------------------------------------------------------------------------------------------|------------------------------------------------|------------|------------|
| 🖌 👌 Visu | alizza Esclusione                      |         |                 |                                                                                                   |                              |                       |                                      |                                                                                          |                                                |            |            |
|          | a pratica                              |         |                 |                                                                                                   |                              |                       |                                      |                                                                                          |                                                |            |            |
|          |                                        |         |                 |                                                                                                   |                              |                       |                                      |                                                                                          |                                                |            | K 3        |
| Visua    | Visualizza 10 🔹 righe per pagina       |         |                 |                                                                                                   |                              |                       |                                      | Filtra                                                                                   |                                                |            |            |
| с        | odice Fiscale                          | Cognome | Nome            | Insegnamento                                                                                      | Titolo abilitazione          | stato<br>abilitazione | Specializzazione                     | Stato<br>specializzazione                                                                | Motivazione                                    | Protocollo | Data       |
| -        |                                        |         |                 | Al24 - Lingue e culture straniere negli istituti di<br>istruzione secondaria di Il grado (Cinese) | CORSO SPECIALE<br>ABILITANTE | Esclusa               |                                      | Non Presente                                                                             | Mancato<br>riconoscimento<br>dell'abilitazione | 987654     | 22/03/2016 |
| Visua    | Visualizzate righe da 1 a 1 di 1 righe |         |                 |                                                                                                   |                              |                       | Primo Precedente 1 Successivo Ultimo |                                                                                          |                                                |            |            |
| Esp      | orta Excel                             |         |                 |                                                                                                   |                              |                       |                                      |                                                                                          |                                                |            |            |

Ciascun elenco prodotto dal sistema è esportabile in formato excel.